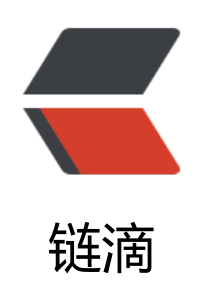

# Windows 上搭建 Apache FtpServer

作者: luomuren

- 原文链接: https://ld246.com/article/1648090432631
- 来源网站: 链滴
- 许可协议: 署名-相同方式共享 4.0 国际 (CC BY-SA 4.0)

# (转载) Windows 上搭建Apache FtpServer

因工作需要,最近经常接触到FTP,今天我来介绍一个开源的FTP服务器,那就是Apache FTPServer Apache FTPServer是一个100%纯Java的FTP服务器。它的设计是基于现有的开放式协议的完整和 携式FTP服务器引擎解决方案。FTPServer可独立运行作为Windows服务或Unix/Linux后台程序或是 嵌入在Java应用程序中。

接下来介绍一下如何在Windows环境下安装Apache FTPServer:

#### 第一步:下载Apache FTPServer

可以到官网下载:http://mina.apache.org/ftpserver-project/downloads.html

## 第二步: 解压Apache FTPServer

将下载下来的压缩包解压到本地,我的是放在D盘根目录下,其目录结构如下图:

| 铒(E) 宣右(V) | 工具(T) 帮助(H)                 |                 |               |       |
|------------|-----------------------------|-----------------|---------------|-------|
| 包含到库中 ▼    | 共享▼ 刻录 新建文件夹                |                 |               |       |
|            | 名称                          | 修改日期            | 與型            | 大小    |
|            | 🁪 bin                       | 2011/6/27 15:54 | 文件夹           |       |
|            | 퉬 common                    | 2011/6/25 22:48 | 文件夹           |       |
| 访问的位置      | 퉬 res                       | 2011/6/25 22:48 | 文件夹           |       |
|            |                             | 2011/6/27 15:54 | 媒体文件          | 12 KB |
|            | LICENSE.slf4j.txt           | 2011/6/25 22:48 | Text Document | 2 KB  |
| version    | LICENSE.springframework.txt | 2011/6/25 22:48 | Text Document | 11 KB |
|            |                             | 2011/6/27 15:54 | 媒体文件          | 3 KB  |
|            | README.txt                  | 2011/6/25 22:48 | Text Document | 4 KB  |
|            |                             |                 |               |       |
|            |                             |                 |               |       |

#### 第三步:修改配置文件

#### 1.修改D:\apache-ftpserver-1.0.6\res\conf\users.properties这个文件

#### 在该配置文件中可以增加用户

```
\# Password is "admin"
ftpserver.user.admin.userpassword=admin
ftpserver.user.admin.homedirectory=./res/home
ftpserver.user.admin.enableflag=true
ftpserver.user.admin.writepermission=true
ftpserver.user.admin.maxloginnumber=0
ftpserver.user.admin.maxloginperip=0
ftpserver.user.admin.idletime=0
ftpserver.user.admin.uploadrate=0
ftpserver.user.admin.downloadrate=0
```

```
ftpserver.user.anonymous.userpassword=
```

ftpserver.user.anonymous.homedirectory=./res/home ftpserver.user.anonymous.enableflag=true ftpserver.user.anonymous.writepermission=false ftpserver.user.anonymous.maxloginnumber=20 ftpserver.user.anonymous.maxloginperip=2 ftpserver.user.anonymous.idletime=300 ftpserver.user.anonymous.uploadrate=4800 ftpserver.user.anonymous.downloadrate=4800

\#密码 配置新的用户 ftpserver.user.lxw.userpassword=123456 \#主目录 ftpserver.user.lxw.homedirectory=./res/home \#当前用户可用 ftpserver.user.lxw.enableflag=true \#具有上传权限 ftpserver.user.lxw.writepermission=true \#最大登陆用户数为20 ftpserver.user.lxw.maxloginnumber=20 \#同IP登陆用户数为2 ftpserver.user.lxw.maxloginperip=2 \#空闲时间为300秒 ftpserver.user.lxw.idletime=300 \#上传速率限制为480000字节每秒 ftpserver.user.lxw.uploadrate=4800000 \#下载速率限制为480000字节每秒 ftpserver.user.lxw.downloadrate=48000000

PS:如果不希望匿名登录的话,可以将匿名用户这个配置注释掉

#### 2.修改D:\apache-ftpserver-1.0.6\res\conf\ftpd-typical.xml这个文件

```
<server xmlns="http://mina.apache.org/ftpserver/spring/v1"
  xmlns:xsi="http://www.w3.org/2001/XMLSchema-instance"
  xsi:schemaLocation="
   http://mina.apache.org/ftpserver/spring/v1 http://mina.apache.org/ftpserver/ftpserver-1.
.xsd
  id="myServer">
  steners>
     <!-- 默认端口是2121,可以修改为自己的端口 -->
     <nio-listener name="default" port="2121">
       \langle ss \rangle
         <keystore file="./res/ftpserver.jks" password="password" />
       \langle ss \rangle
     </nio-listener>
  </listeners>
  <file-user-manager file="./res/conf/users.properties" encrypt-passwords="clear"/>
  <!-- 添加encrypt-passwords="clear",将密码加密方式修改给clear -->
</server>
```

#### 第四步: 启动FTPServer

打开CMD命令窗口, 切换到D:\apache-ftpserver-1.0.6\bin这个目录下 输入以下命令:

#### service install ftpd.bat res/conf/ftpd-typical.xml

注意: 第二条命令的执行需要在环境变量中配置JAVA\_HOME, 否则会报错, 自行百度。

#### 运行结果如下图:

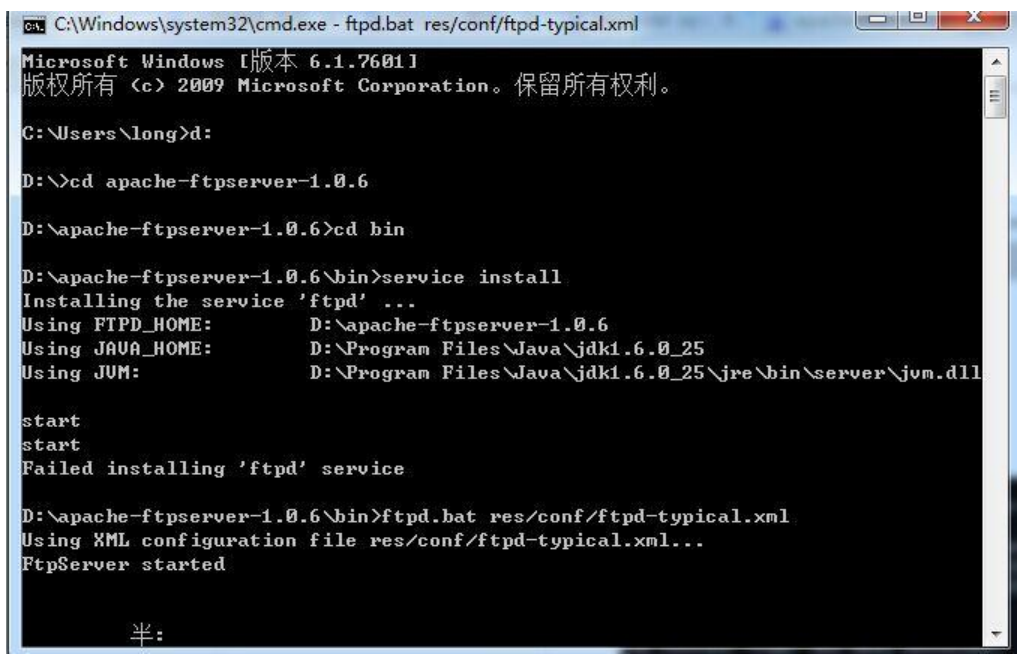

PS:FTPServer started 说明FTP服务已经启动成功

#### 第五步:访问FTP

在游览器中, 输入ftp://ip:2121进行访问, 如果端口修改了, 要换成对应的端口, ip就是FTP所在的 务器的ip, 访问如下图所示:

```
← → C ☐ ftp://127.0.0.1:2121
```

# / 的索引

| 名称          | 大小   | 修改日期               |  |
|-------------|------|--------------------|--|
| README. txt | 28 B | 11-6-25 上午12:00:00 |  |
| 📄 test. txt | 0 B  | 15-4-18 上午12:28:00 |  |

#### 第六步: FTPServer的启动与关闭

如果将这个dos命令行关掉,则ftp服务停止。因此需要把第四步的启动制作成bat文件,内容为:

随便起一个名字xx,命名为xx.bat,点击即可启动ftp服务器。

如果您觉得阅读本文对您有帮助,请点一下"推荐"按钮,让更多的人能够享受到获取知识的快乐! 为本人初入职场,鉴于自身阅历有限,所以本博客内容大部分来源于网络中已有知识的汇总,欢迎各 转载,评论,大家一起学习进步!如有侵权,请及时和我联系,切实维护您的权益!

## 版权声明

作者: CS408

出处: https://www.cnblogs.com/lixuwu/p/5693310.html